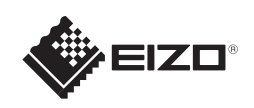

설치 가이드

## FlexScan<sup>®</sup> S1703/S1903/S1923/S1933 컬러 LCD 모니터

중요 안전과 효과적인 사용을 위해 PRECAUTIONS(주의사항), 본 설치 가이드 및 CD-ROM에 저장된 사용설명서를 꼭 읽으십시오.

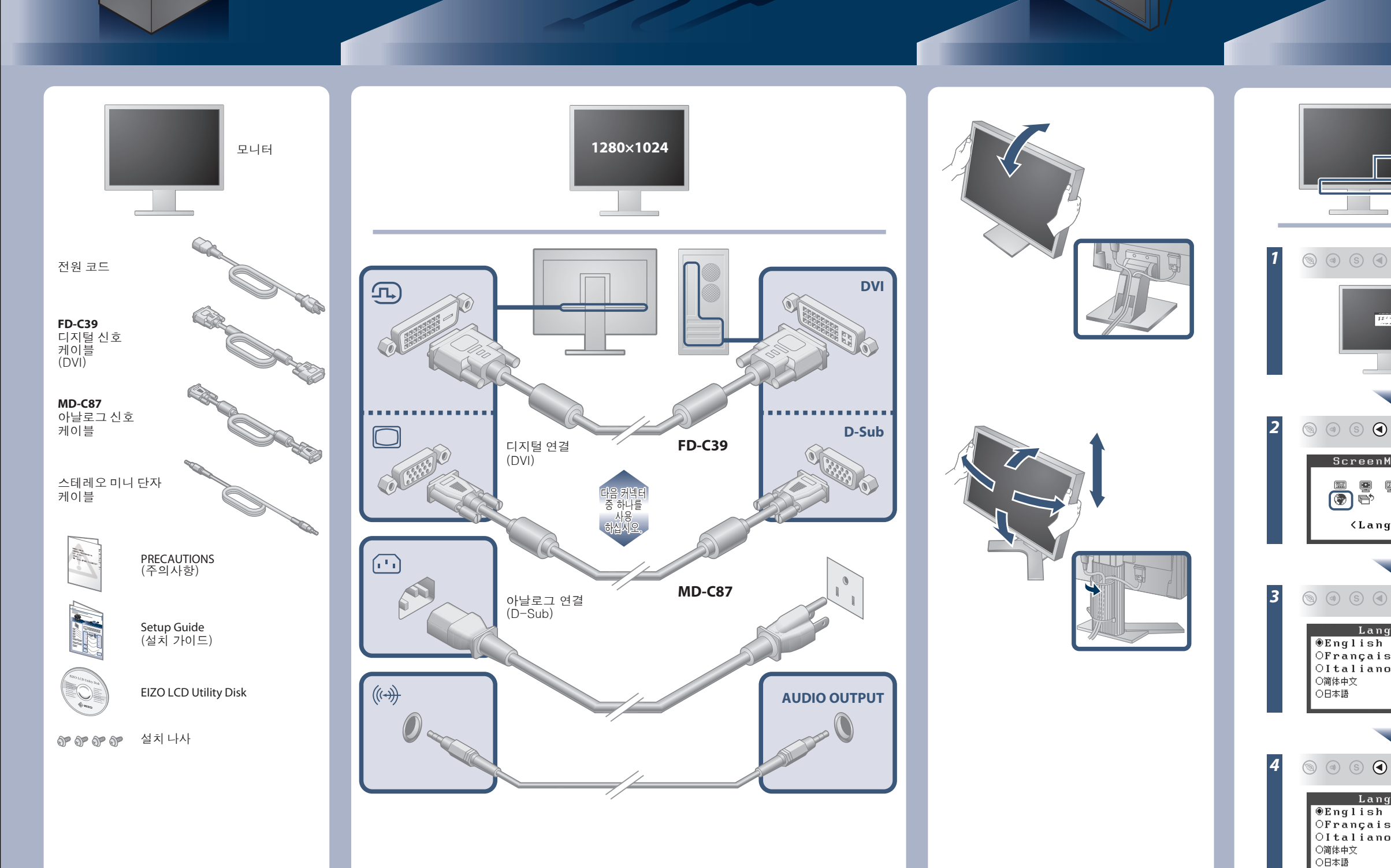

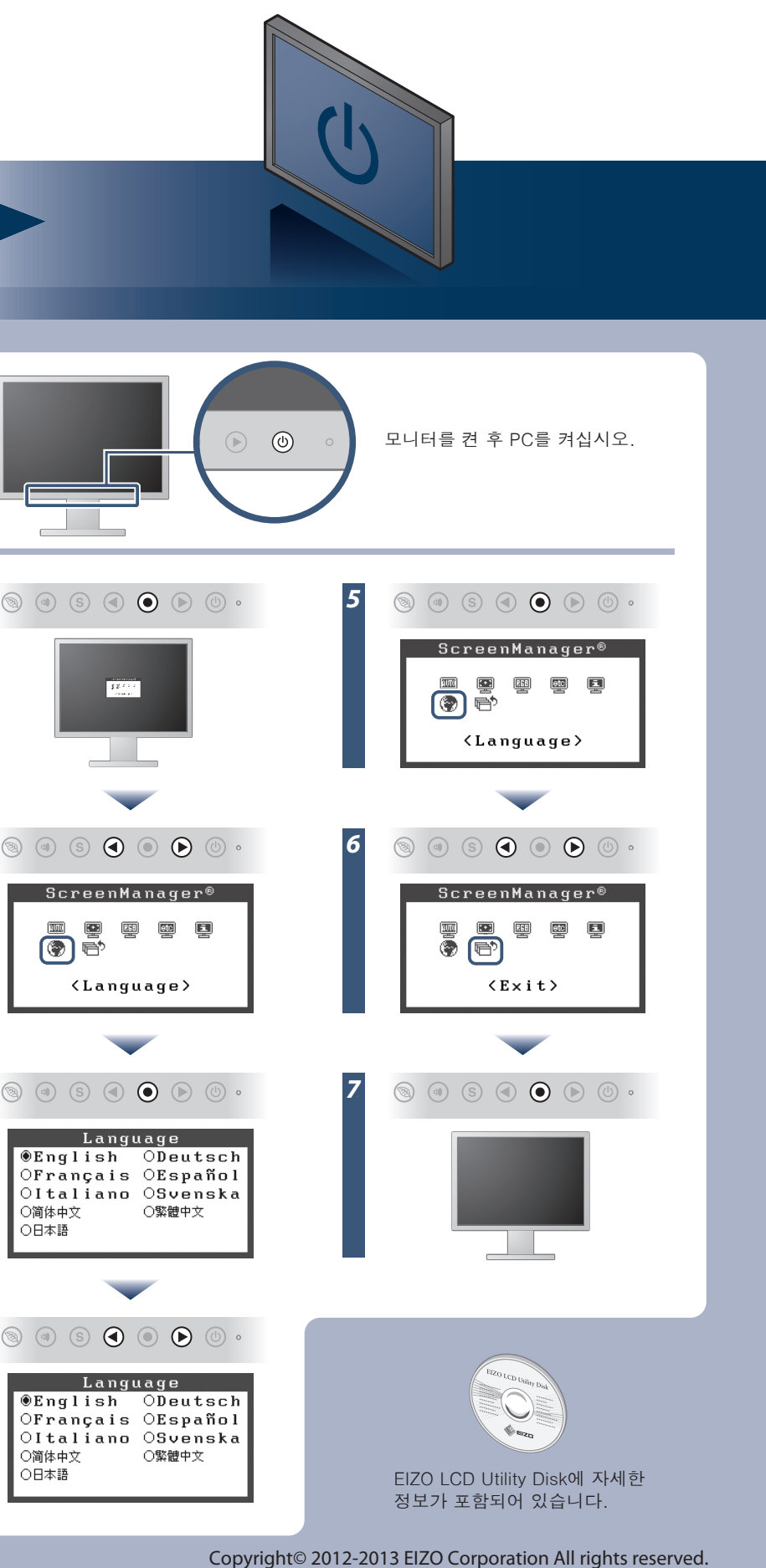

## 화상이 표시되지 않는 문제

다음의 해결 방법을 이행한 후에도 모니터에 화상이 표시되지 않으면, 가까운 EIZO 대리점에 문의하십시오.

| 문제             |                                                                                                    | 원인 및 해결 방법                                                                                                    |
|----------------|----------------------------------------------------------------------------------------------------|----------------------------------------------------------------------------------------------------|
| 화상이 표시되지<br>않음 | 전원 표시등이 켜지지 않습니다.                                                                                                    | <ul> <li>•전원 코드가 정확히 연결되어 있는지 확인합니다.</li> <li>•문제가 지속되면 모니터 전원을 껐다가 몇 분 후에 다시<br/>켜십시오.</li> </ul>                                                                                                    |
|                | 전원 표시등이 청색으로 켜집니다.                                                                                                    | • [Brightness](밝기), [Contrast](콘트라스트)를 조절하거나<br>[Gain](게인)을 고수준으로 설정합니다.                                                                                                    |
|                | 전원 표시등이 주황색으로 켜집니다.                                                                                                    | • ⑨를 사용하여 입력 신호를 전환합니다.<br>• 마우스를 움직이거나 키보드에서 임의의 키를 누릅니다.<br>• PC가 켜져 있는지 확인합니다.                                                                                                    |
| 메시지가<br>표시됩니다. | 아무런 신호도 입력되지 않았을 때 이<br>메시지가 표시됩니다.<br>예:<br>Digital<br>No Signal                                                                                         | <ul> <li>·일부 PC의 경우 전원을 켠 후 곧바로 신호가 출력되지 않기<br/>때문에 메시지가 표시된 채로 있을 수 있습니다.</li> <li>·PC가 켜져 있는지 확인합니다.</li> <li>·신호 케이블이 올바르게 연결되어 있는지 확인합니다.</li> <li>·③를 사용하여 입력 신호를 전환합니다.</li> <li>·SOG(sync-on-green) 신호를 입력하는 경우 아래 절차에<br/>따라 모니터의 [SoG] 설정을 미리 바꿔 놓아야 합니다<br/>(아날로그 신호의 경우).</li> <li>(1) ⓒ를 눌러 모니터를 끕니다.</li> <li>(2) ⑨를 누른 상태에서 ⓒ를 눌러 모니터를 켭니다.</li> <li>(3) ⑨ 또는 ⊙로 <on>을 선택하고 ⊙를 누릅니다.</on></li> </ul> |
|                | 입력 신호가 지정된 주파수 범위를<br>벗어난다는 메시지가 표시됩니다. (이러한<br>신호 주파수는 빨간색으로 표시됩니다.)<br>예:<br><u>Signal Error</u><br>Digital<br>fD: 94.6MHz<br>fH: 68.7kHz<br>fV: 85.0Hz | <ul> <li>PC의 신호 설정이 모니터의 해상도 및 수직 주파수 설정과<br/>일치하는지 확인합니다.</li> <li>PC를 다시 부팅합니다.</li> <li>그래픽보드의 유틸리티를 사용하여 적합한 설정을<br/>선택합니다. 자세한 내용은 그래픽 보드의 설명서를<br/>참조하십시오.</li> <li>fD : 도트 클록 (디지털 신호 입력의 경우에만 표시됨)</li> <li>fH : 수평 주파수</li> <li>fV : 수직 주파수</li> </ul>                                                                                                    |

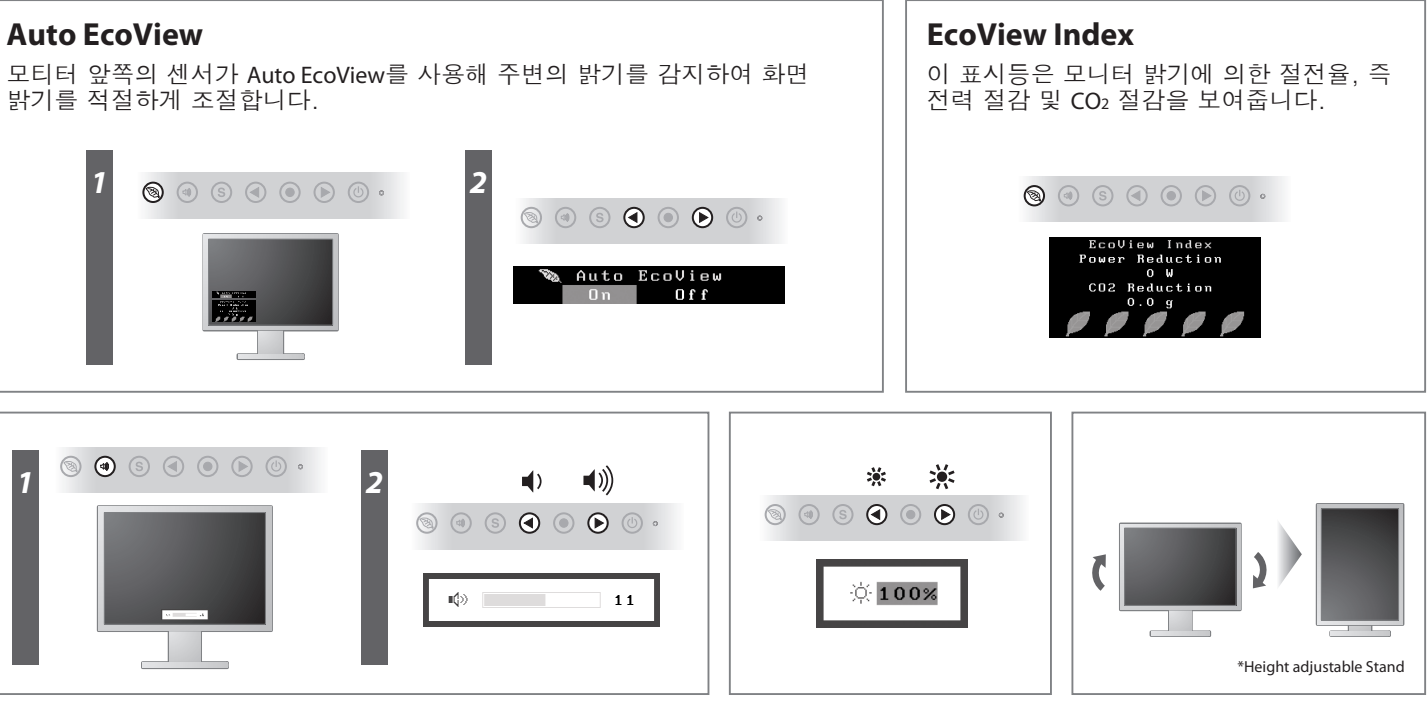

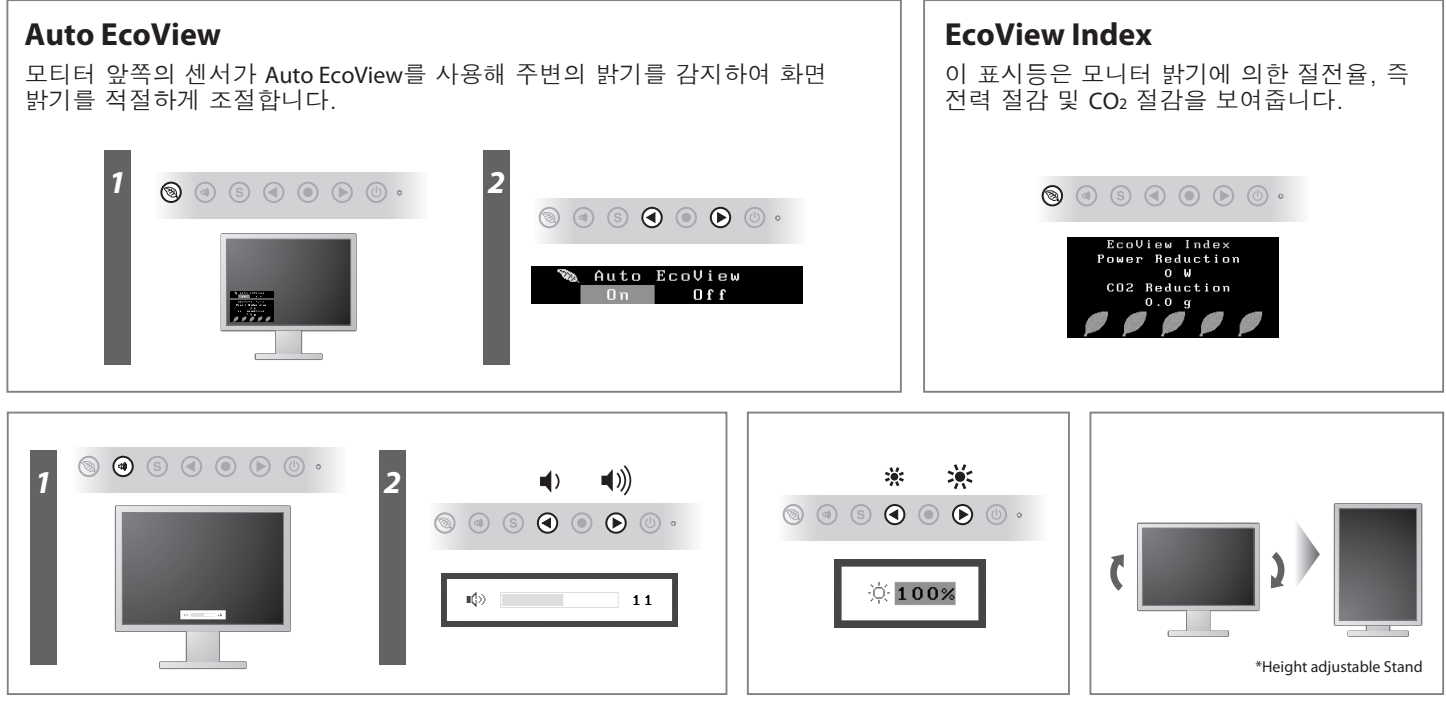